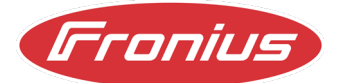

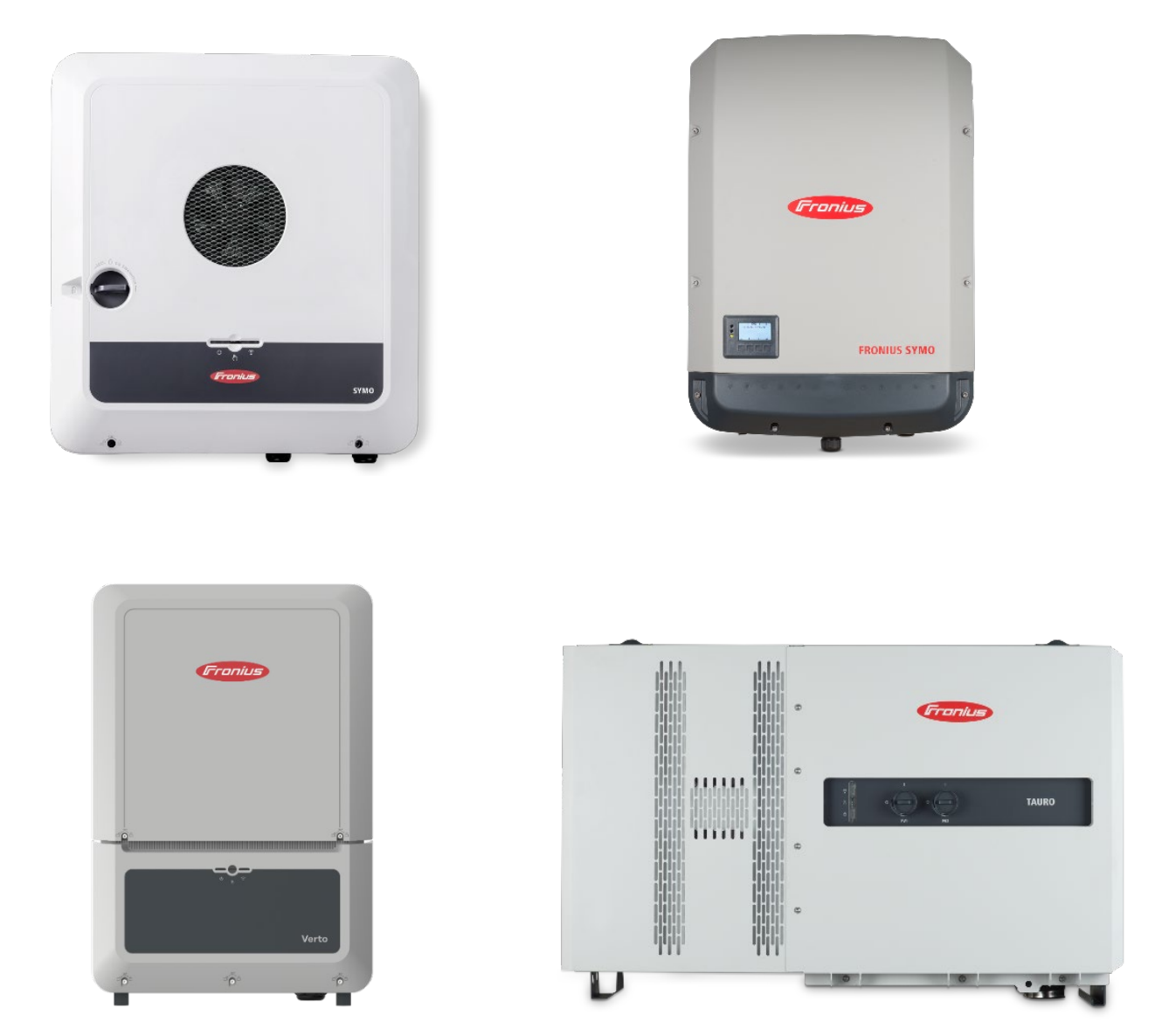

# **APPLICATION GUIDE**

## FRONIUS GEN24, Verto, Tauro, SnapINverter Multi-Inverter Export Limit Setup

Fronius reserves all rights, in particular rights of reproduction, distribution and translation.

No part of this work may be reproduced in any way without the written consent of Fronius. It must not be saved, edited, reproduced or distributed using any electrical or electronic system. You are hereby reminded that the information published in this document, despite exercising the greatest of care in its preparation, is subject to change and that neither the author nor Fronius can accept any legal liability Gender-specific wording refers equally to female and male form.

## CHANGE LOG

| DATE       | VERSION | COMMENTS      | AUTHOR            |
|------------|---------|---------------|-------------------|
| 16/09/2024 | 1.0     | First version | Fronius Australia |
| 07/03/2025 | 2.0     | Minor changes | Fronius Australia |

### SCOPE

This document describes the process how to setup and commission multi-inverter sites for Export Limitation where either a GEN24, Tauro or Verto inverter series <u>are part of the system</u>. Where the system is made up of ONLY SnapINverters, please consult our other Application Guides on daisy chaining SnapINverters via SolarNet loop.

The following inverter series are relevant to this document:

- Fronius Primo & Symo GEN24 and GEN24 Plus series
- Fronius Verto
- Fronius Tauro & Tauro ECO
- Fronius SnapINverter Primo, Symo, ECO, Galvo

## GENERAL

The following Export Limiting function for multi-inverter systems is valid for *up to 20 Fronius Inverters* on one site. This multi-inverter Export Limiting function differs from the pure SnapINverter / SolarNet configuration in that is utilizes a star type TCP/IP topology rather than an RS422 series daisy chaining topology. The router is the central connection point and forms the hub of the control system. The master inverter communicates to the Slave inverters via the router. It is therefore essential that the network connection quality between each inverter and the router is strong and reliable.

At present the described function herein is purely for Export Limiting of multiple inverters. Therefore. this feature does **not** provide any of the following functions:

- Forwarding of external Modbus commands from the Master inverter to the Slave inverters
- Controlling of multiple hybrid inverters with batteries connected to each inverter.
- Parallel Backup Power operation with several hybrid inverters in a system

## 1 Components

The following components are **required** as part of the system:

#### Fronius inverters as MASTER or SLAVE:

- Fronius Primo or Symo GEN24, GEN24 Plus series
- Fronius Verto
- Fronius Tauro or Tauro ECO

*NOTE:* The **MASTER** inverter that controls the remaining devices in the network **must** be a Fronius GEN24, GEN24 Plus, Verto or Tauro (ie. an Inverter which contains a Pilot Card) and **cannot** be a Fronius SnapINverter.

A minimum inverter firmware version of  $\geq$  **1.32.x-x** is requirement for the MASTER inverter (GEN24, GEN24 Plus or Tauro)

#### Fronius inverters as SLAVE only (optional):

– Fronius Primo, Symo, Eco SnapINverters

All Fronius Primo, Symo and Symo Advanced SnapINverters support the Multi-Inverter Export Limiting function as SLAVE inverters. At least one SnapINverter with Datamanager is required. Further information can be found under Configuration.

#### **Supported Fronius Smart Meters:**

- Smart Meter 63A-1; 63A-3; 50kA-3
- Smart Meter WR, 480V UL; 240V UL
- Smart Meter IP

#### **Router:**

A router is required so that all inverters can communicate with each other. Ensuring that all inverters are connected to the same network is essential.

*NOTE:* A hard wired ethernet connection to the inverters is recommended to ensure stable and reliable operation. Where a Wi-Fi connection is the only possible connection, the signal strength must be equal or better than

– <u>Click</u> on **"Communication**" then **"Network**" to check the signal strength.

| (Fronius)         |                                              |                                                                                                    |                  |
|-------------------|----------------------------------------------|----------------------------------------------------------------------------------------------------|------------------|
|                   |                                              | WLAN Connected                                                                                                    |                  |
| Network           |                                              | IP Address: 192.168.2.61<br>MAC Address: 78:C4:0E:83:93:FD<br>Hostname: win-gen24Symo-31598                                                                                                    | <b>^</b><br>3035 |
| Modbus            |                                              | , , |                  |
| Cloud control     | WPS                                          | Ac                                                                                                    | tivate           |
| Solar API         | AVAILABLE NETWORKS                           | ( ¢ )                                                                                                    | Refresh          |
| Solar.web         | Search network                               |                                                                                                    |                  |
| Internet Services | SSID                                         |                                                                                                    | Signal 🕹         |
|                   | fronius_testing<br>Protected, WPA2, Channel: |                                                                                                    | $\mathbf{T}$     |

## 2 General Configuration

#### **Network configuration:**

All components / devices **must** be connected to the same network & subnet to ensure communication.

#### **Smart Meter connection:**

The Smart Meter must be connected to the **MASTER** inverter, on which the configuration settings will be made. This **MASTER** inverter must be either a GEN24 [Plus], Tauro or Verto inverter.

#### Maximum number of inverters:

The system can support a maximum of 20 inverters (1 Master + 19 Slaves). Exceeding this limit can impair data transmission and whole system functionality.

#### SnapINverter daisy chain / SolarNet:

A maximum of **five** SnapINverters connected via **Solar.net ring** is supported. The first SnapINverter in the daisy chain must have a Datamanager, while the remaining four SnapINverters can be "light" devices without a Datamanager. Several SnapINverter chains can also be operated in parallel.

#### Data transmission and communication:

Data communication between the inverters is enabled via Modbus TCP, which ensures efficient and reliable transmission.

Control of the inverter via Modbus TCP must be activated for each inverter (except for the master inverter and the SnapINverter "Light"). The specific steps for activation are described in Chapter 3.

#### **Battery storage:**

One battery system setup connected to the GEN24 Plus master is supported.

Several stacks connected to the GEN24 Plus master are possible in accordance with the manufacturer's specifications.

Example system configuration:

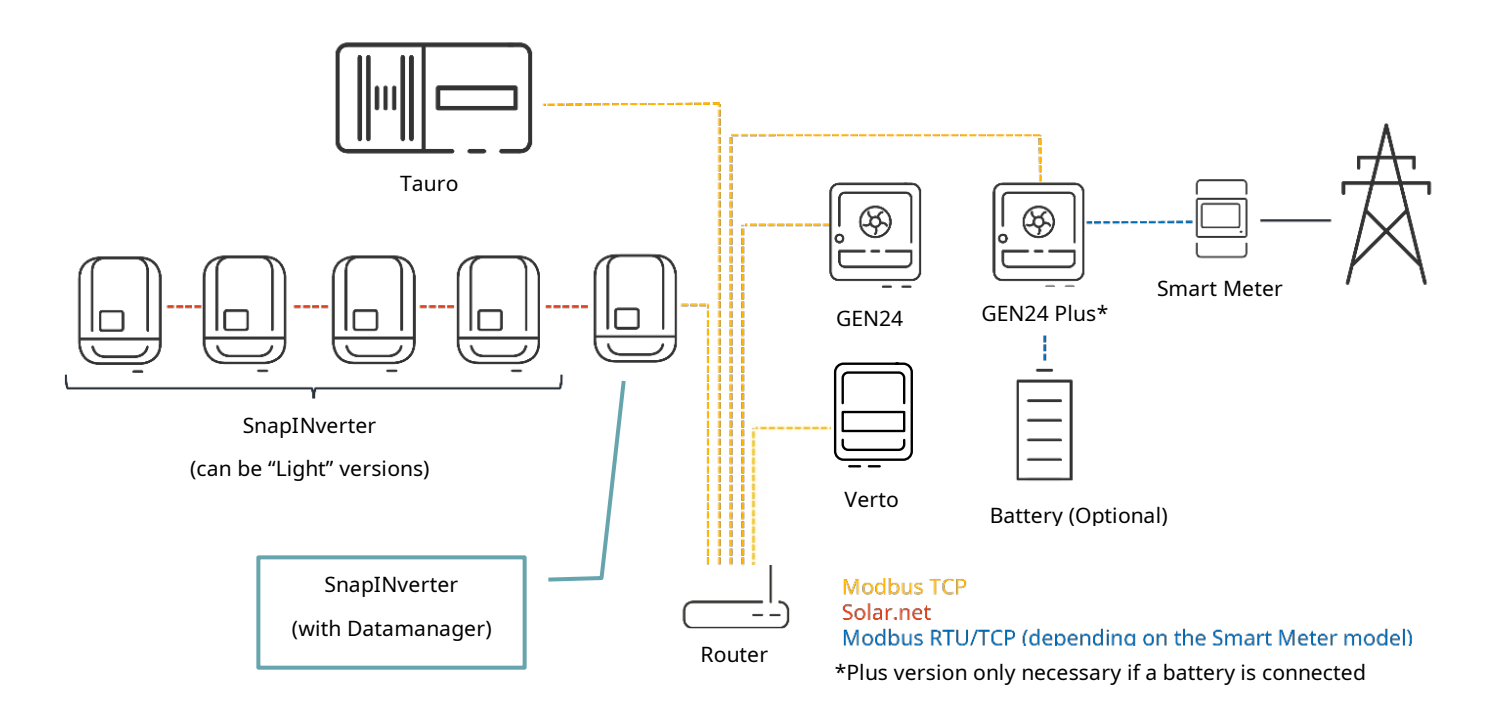

## 3 Inverter Configuration Setup

#### 3.1 **"MASTER" Inverter Setup (GEN24/Tauro/Verto):**

*NOTE:* <u>Before</u> configuring the **"Master"** inverter, all inverters in the system (including all **"Slave"** inverters) **must** be commissioned with the Solar.start app or via the Web user interface.

#### Connect to the user web interface and login using the **"Technician"** password.

If required, see our YouTube video: How-To video: Connecting to the user interface of the GEN24/Tauro

 <u>Click</u> on "Safety and grid requirements" in the menu on the left and then select "Export limitation".

| ← Safety and Grid Regulations |     | Export Limit            | tation                 |                       |                   |                      |                    |                   |
|-------------------------------|-----|-------------------------|------------------------|-----------------------|-------------------|----------------------|--------------------|-------------------|
| ★ Country Setup               |     | Power Control           |                        |                       |                   |                      |                    |                   |
| Export Limitation             | U U | Total DC power of the E | ntire System *         |                       | w                 |                      |                    |                   |
| I/O Power Management          |     |                         | ,                      |                       |                   |                      |                    |                   |
| Autotest (CEI 0-21)           |     | Export Limit Cont       | rol (Soft Limit)       |                       |                   |                      |                    |                   |
|                               | 2   | Maximum Grid Feed-In I  | Power *                |                       | <b>W</b> 🛞        |                      |                    |                   |
|                               |     | Export Limit Prote      | ection (Hard Limit)    |                       |                   |                      |                    |                   |
|                               | 3   | Reduce inverter p       | ower to 0% if meter co | onnection has been lo | st.               |                      |                    |                   |
|                               |     | Limit multiple inv      | erters                 |                       |                   |                      |                    | -                 |
|                               |     | DETECTED INVERTERS      | ADDITIONAL INV         | ERTERS                |                   |                      |                    | 5                 |
|                               |     |                         |                        |                       |                   | 29 In                | verters were found | Use all Inverters |
|                               |     | Status                  | Name                   | Device Type           | Serial Number     | Hostname             | Ip Address         | Use Inverter      |
|                               |     | INACTIVE                | 3pn-burghofer1         | S10RW                 | 33000013          | 3pn-burghofer1.local | 10.5.48.52         |                   |
|                               |     | INACTIVE                |                        | S12RW                 | 33451000784880013 | 3pn12-pilot.local    | 10.5.48.16         |                   |
|                               |     | INACTIVE                | 1pn10-us-timo          | P10US                 | 32351001010760005 | 1pn10-us-timo.local  | 10.5.48.13         |                   |
|                               |     | INACTIVE                |                        | DataManager           | 240.43866         | dm-iot-hub-pipeline  | 10.5.48.158        |                   |

- 1. <u>Activate</u> "**Power limitation**" and enter the total system power (DC) in watts for the whole site.
- 2. <u>Activate</u> **"Export Limit Control (Soft limit)"** and enter the max. site grid feed-in power in W.
- 3. Ensure that "Reduce inverter power to 0% if meter connection has been lost" is activated.
- 4. <u>Activate</u> "Limit multiple inverters".
- Under "Use Inverter" <u>select</u> the inverters to be export limited. Click on "Save".
   NOTE: The "Master" inverter must stay deactivated.

#### Status description of the "Slave" inverters:

| Inactive     | <b>Power Control</b> for the "Slave" inverter is not configured.                            |
|--------------|---------------------------------------------------------------------------------------------|
| Disconnected | <b>Power Control</b> for the "Slave" inverter is configured but does <b>not respond</b> via |
|              | Ethernet/WLAN.                                                                              |
| Connected    | <b>Power Control</b> for the "Slave" inverter is configured and is available and            |
|              | controllable via Ethernet/WLAN.                                                             |

#### 3.2 **"SLAVE" inverter Setup (GEN24, Tauro, Verto or SnapINverter):**

There are 4 x functions must be configured on ALL **SLAVE** inverters:

- Activate Modbus as Slave
- Setup fallback / failsafe function and value
- Set Controlling Priorities
- Deactivate Ramp UP Communication

#### 3.2.1 GEN24/Tauro/Verto inverters

Connect to the user web interface and login as "Technician"

If required, see our YouTube video: How-To video: Connecting to the user interface of the GEN24/Tauro

#### 3.2.1.1 Activate Modbus as Slave:

– <u>Click</u> on "**Communication**" in the menu on the left.

| Fronius                       |   |                                                                                               | Technician                                                                | <b>8</b> <sup>2</sup> |
|-------------------------------|---|-----------------------------------------------------------------------------------------------|---------------------------------------------------------------------------|-----------------------|
| Device Configuration          | > | GENERAL ADVAN                                                                                 | CED                                                                       |                       |
| () Energy Management          | > |                                                                                               |                                                                           |                       |
| System                        | > |                                                                                               |                                                                           |                       |
| accommunication               | > | 0.00 W                                                                                        |                                                                           |                       |
| 者 Safety and Grid Regulations | > |                                                                                               |                                                                           |                       |
| Overview                      | 1 | Device State                                                                                  |                                                                           |                       |
|                               |   | <ul> <li>Inverter</li> <li>AC voltage too low</li> <li>Updated Terms and Condition</li> </ul> | stopped<br>ons are neither approved nor declined - Execute Network Wizard |                       |
|                               |   | Power Meter<br>Primary meter                                                                  |                                                                           |                       |
|                               |   |                                                                                               |                                                                           |                       |

#### – Then <u>click</u> on "**Modbus**".

| Communication     GENERAL     ADVANCED       Network     Image: Current Power     Image: Current Power                       | Fronius           | Technician 😌                                                                                                    |
|----------------------------------------------------------------------------------------------------|-------------------|----------------------------------------------------------------------------------------------------|
| Network Modbus Energy Output Current Power                                                                                   | ← Communication   | GENERAL ADVANCED                                                                                                    |
| Modbus Current Power                                                                                                    | Network           | Eporev Output                                                                                                    |
|                                                                                                    | Modbus            | Current Power                                                                                                    |
| Remote control                                                                                                    | Remote control    | ● 0.00 W                                                                                                    |
| Solar API                                                                                                    | Solar API         |                                                                                                    |
| Solar.web                                                                                                    | Solar.web         | Device State                                                                                                    |
| Internet Services AC voltage too low Updated Terms and Conditions are neither approved nor declined - Execute Network Wizard | Internet Services | Inverter stopped     AC voltage too low     AU updated Terms and Conditions are neither approved nor declined - Execute Network Wizard |
| Power Meter inactive Primary meter                                                                                           |                   | Power Meter inactive Primary meter                                                                                                    |

- Activate "Modbus Server via TCP".
- <u>Activate</u> "Allow Control".
- <u>Click</u> on "**Save**".

|   | Fronius |                               |            |                      |   |
|---|---------|-------------------------------|------------|----------------------|---|
|   |         | Modbus                        |            |                      |   |
|   |         | Modbus 0 (M0) RTU             |            |                      |   |
|   |         | Modbus Client O Modbus Server | O Disabled | 1                    |   |
|   |         | Modbus 1 (M1) RTU             |            |                      |   |
|   |         | Modbus Client O Modbus Server | O Disabled | i                    |   |
|   |         | Modbus Server via TCP         |            |                      |   |
|   |         | Activate                      |            |                      |   |
| = |         | Modbus Port *<br>502          |            | SunSpec Model Type * | - |
|   |         | Meter Address *<br>200        |            |                      |   |
|   |         | Allow Control                 |            |                      |   |
|   |         | Restrict Control              |            |                      |   |
|   |         |                               |            |                      |   |

#### 3.2.1.2 <u>Setup fallback / failsafe function and value:</u>

*NOTE:* The value set in the "**Export Limit Control (Soft limit)**" section on all **SLAVE** inverters <u>is not</u> the export limit that the inverter will use in normal operation. This is purely the fallback/failsafe value to which the inverter will fall back to when comms are lost to the **MASTER** Inverter.

 <u>Click</u> on "Safety and grid regulations" in the menu on the left and then select "Export limitation".

| _                                                                                                    |                                                                |
|----------------------------------------------------------------------------------------------------|----------------------------------------------------------------|
| ← Safety and Grid Regulations                                                                                                    | Export Limitation                                              |
| the formation the formation the formation the formation of the formation of the formation | Power Control                                                  |
| Export Limitation                                                                                                    | Power Reduction                                                |
| I/O Power Management                                                                                                    | Total Power Limit                                              |
| Autotest (CEI 0-21)                                                                                                    | Total DC power of the Entire System * W                        |
|                                                                                                    | Export Limit Control (Soft Limit)                              |
|                                                                                                    | Maximum Grid Feed-In Power *                                   |
|                                                                                                    | Export Limit Protection (Hard Limit)                           |
|                                                                                                    | Reduce inverter power to 0% if meter connection has been lost. |

- <u>Activate</u> "**Power Control**" and add the Total DC power of the Entire System.
- Activate "Export Limit Control (Soft limit)" and set the fallback value\*
- <u>Click</u> on "**Save**".

\*The fallback value can be set to a site-specific target <u>or</u> 0W

e.g. A system with 3 x Symo GEN24 10.0 inverters (30kW in total) with a total site export limit of 10kW.

In this case the **"Export Limit Control (soft limit)"** can be set to 5000W per **Slave** inverter.

MASTER inverter will go to 0W due to the "Reduce inverter power to 0% if meter connection has

been lost" setting (see 3.1).

**SLAVE** inverters combined will produce 10,000W in fallback mode.

#### 3.2.1.3 <u>Set Controlling priorities:</u>

- <u>Click</u> on "I/O Power Management"
- <u>Set</u> "Controlling Priorities" to:
  - 1. IO Powerlimit\*
  - 2. Modbus Control
  - 3. Export Limitation

\*Subject to local control mechanisms (e.g. QLD emergency backstop control).

| – <u>Click</u> on ' | "Save" |
|---------------------|--------|
|---------------------|--------|

| (Fronius)                     |                          |                      |   |
|-------------------------------|--------------------------|----------------------|---|
| ← Safety and Grid Regulations | I/O Pow                  | er Management        |   |
| 🛧 Country Setup 🔒 >           |                          | V+/GND   10   1      |   |
| Export Limitation             |                          | V+ V+ 0 2 4 6 8 10   |   |
| I/O Power Management          |                          | GND GND 1 3 5 7 9 11 |   |
| Autoback (OEL 0.01)           | DNO feedback pi<br>Pin 0 | n 🗸                  |   |
| Autolest (CEI 0-21)           |                          |                      |   |
|                               | Rules                    |                      | Ð |
|                               | Rule 1                   | Ē 🗩                  | ~ |
|                               | Rule 2                   | ā 🗩                  | ~ |
|                               | Rule 3                   | <b>R D</b>           | ~ |
|                               | Rule 4                   | ā 🕞                  | ~ |
|                               | 1 Import                 | 👲 Export             |   |
|                               | Controllir               | g Priorities         |   |
|                               | 1. IO Powerli            | nit                  |   |
|                               | 2. Modbus Co             | ontrol               |   |
|                               | 3. Export Lim            | itation              |   |

#### 3.2.1.4 Deactivate Ramp UP Communication function:

In order to allow the inverter to ramp without delay or gradient the **Ramp-Up Communication** needs to be disabled.

#### – <u>Click</u> on **"Country Setup**"

| Fronius                       |                        | Technician | <b>0</b> . |
|-------------------------------|------------------------|------------|------------|
| ← Safety and Grid Regulations | nagement               |            | -          |
| 去。Country Setup               | IO I None              |            |            |
| Export Limitation             | 0 2 4 6 8 10 1 None    |            |            |
| I/O Power Management          | 1 3 5 7 9 11<br>3 None |            |            |
| Autotest (CEI 0-21)           | 5 None                 |            |            |
|                               | None     None          |            |            |
|                               |                        |            |            |
|                               | port                   |            |            |
|                               |                        |            |            |
|                               |                        |            |            |
|                               |                        |            |            |
|                               |                        |            |            |
| < Close                       |                        |            |            |

- Enter Access Code Country Setup **"77634"**
- <u>Click</u> on **"Unlock"**

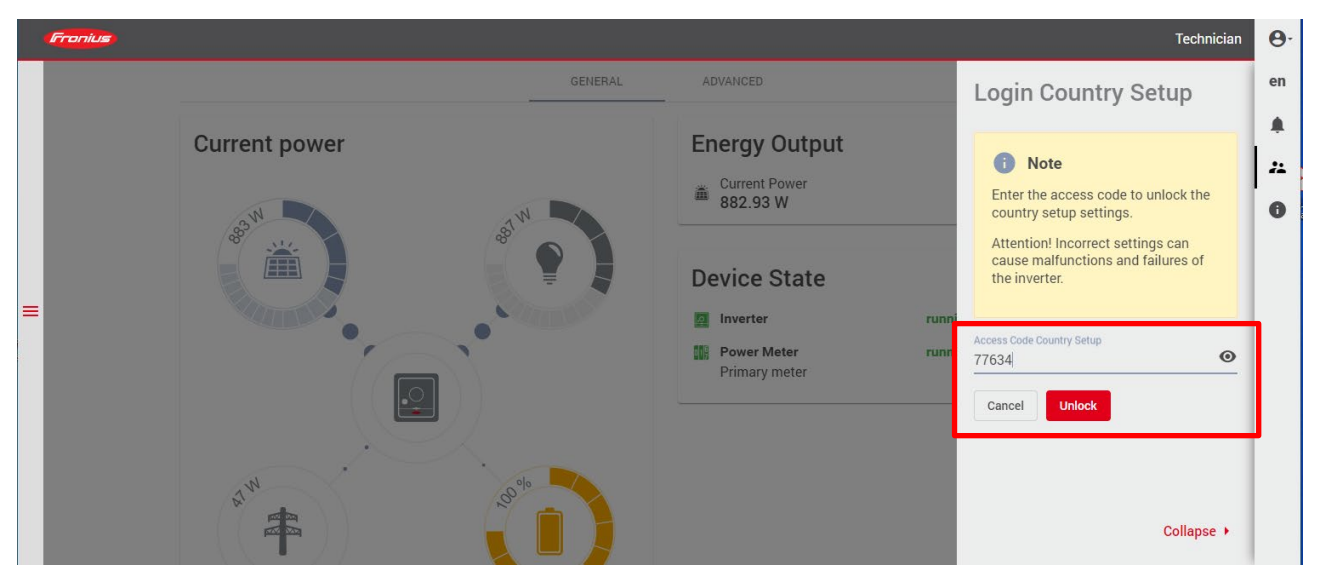

- <u>Click</u> on "General"
- <u>Scroll</u> down to **"Ramp-Up Communication"**
- <u>Set</u> "Ramp-Up Communication" to "Off"
- <u>Click</u> on "SAVE"

| Fronius                 |                                    | Technician | <b>8</b> - |
|-------------------------|------------------------------------|------------|------------|
| ← Country Setup         | Off                                | *          | ^          |
| Country Setup Selection | Hamp-Lowm Irradiation Haite 0.167  | %/s        |            |
| General 🕽               | Ramp-Up Communication              |            | ٦          |
| Safety                  | Ramp-Up Communication              |            |            |
| Interface Protection    | Off                                | •          |            |
| Grid Support Functions  | Ramp-Up Communication Rate 0.278   | %/s        |            |
| ★ Compliance Tests >    | Ramp-Down Communication            |            | - 1        |
|                         | Ramp-Down Communication            |            |            |
|                         | Off                                | •          |            |
|                         | Ramp-Down Communication Rate 0.278 | %/s        |            |
|                         |                                    |            |            |
|                         |                                    |            | -          |
| ← Close                 | CANCEL   SAVE                      |            |            |

#### 3.2.2 SnapINverter (Datamanager)

#### Connect to the user web interface and login as "Service"

If required, see our YouTube video: How-To video: Connecting to the user interface of the Datamanager

#### 3.2.2.1 Activate Modbus as Slave:

- 1. <u>Click</u> on "Settings".
- 2. Select "Modbus".
- 3. <u>Set</u> the point at "**tcp**".
- 4. Activate "Inverter control via Modbus".
- 5. <u>Click</u> on the "**Tick**" to save the settings.

| Settings             |                                              | Current general y  |
|----------------------|----------------------------------------------|--------------------|
| GENERAL              | Modbus                                       | Services           |
| PASSWORDS            |                                              | System information |
|                      |                                              | Network diagnos    |
| NETWORK              | Data export via Modbus 🔿 off 🧿 tcp 🔿 rtu     | Firmware update    |
| FRONIUS SOLAR.WEB    | Modbus port 502                              | Start assistant    |
| 10 11 1 22 11 0      | String control address offset 101            |                    |
| IO MAPPING           | Sunspec Model Type O float O int + SF        |                    |
| LOAD MANAGEMENT      | Demo mode                                    | User: admin        |
|                      | Inverter control via Modbus 🛛 🗹              | Logout             |
| PUSH SERVICE         | Restrict the control                         |                    |
| MODBUS               |                                              | 🔅 Settings         |
|                      |                                              |                    |
| INVERTERS            | Controlling priorities                       |                    |
| FRONIUS SENSOR CARDS | 1 Centrelling via Madhua legend:             |                    |
| METED                | 2. IO control                                |                    |
| meren.               | 3. Dynamic power reduction 3 lowest priority |                    |
| DNO EDITOR           |                                              |                    |

#### 3.2.2.2 <u>Setup fallback / failsafe function and value:</u>

| GENERAL              | DNO editor Py system on 7/31/2024 |               |                          |                                       |               | 31/2024. 1:5            | 64:52 |
|----------------------|-----------------------------------|---------------|--------------------------|---------------------------------------|---------------|-------------------------|-------|
| PASSWORDS            |                                   |               |                          |                                       |               |                         |       |
| NETWORK              |                                   |               |                          |                                       |               | _                       |       |
| FRONIUS SOLAR.WEB    |                                   |               |                          |                                       |               | $\checkmark$            | ×     |
| IO MAPPING           | IO cont                           | rol           |                          |                                       |               |                         |       |
| LOAD MANAGEMENT      | unlocked                          | Input pattern | Active power             | Power factor cosφ                     | DNO<br>output | excluded<br>inverter(s) |       |
| PUSH SERVICE         |                                   |               |                          |                                       |               |                         |       |
| MODBUS               |                                   |               | ✓ 100 %                  | □ 1 ○ ind ◎ cap                       |               |                         | 0     |
| INVERTERS            |                                   |               | <ul><li>✓ 60 %</li></ul> | □ 1 ○ ind                             |               |                         | 0     |
| FRONIUS SENSOR CARDS |                                   |               | <mark>✓</mark> 30 %      | $\Box 1 \circ ind \circ cap$          |               |                         | 0     |
| METER                |                                   |               | ☑ 0 %                    | $\square 1 \bigcirc ind \bigcirc cap$ |               |                         | 0     |
|                      |                                   |               | 0 %                      | □ □ o ind o cap                       |               |                         | 0     |

<u>Navigate</u> to "DNO editor"

- <u>Set</u> "Limit entire system" in the "Dynamic power reduction"
- <u>Set</u> "Total DC system power of the system" and "Maximum grid feed-in power" to "X Watts"\*.
- <u>Click</u> on the "**check**" to save the settings.

|                                                                                         | $\checkmark$ | × |
|-----------------------------------------------------------------------------------------|--------------|---|
| Dynamic power reduction                                                                 |              |   |
| Export Limitation O No Limit  Limit Entire System O Limit per Phase (not for single-pha | se devices)  |   |
| total DC power of the system 0                                                          |              |   |
| Export Limit Protection (Hard Limit Trip)                                               |              |   |
| Z Export Limiting Control (Soft Limit)<br>Maximum Grid Feed-In Power 0 W - X Watts*     |              |   |
| Reduce inverter power to 0% if meter connection has been lost.                          |              |   |

\*The fallback value can be set to a site-specific target <u>or</u> 0W

e.g. A system with 2 x Symo GEN24 10.0 inverters and 1 x Symo SnapINverter (30kW in total) with a

total site export limit of 10kW. In this case the **"Export Limit Control (soft limit)"** can be set to 5000W per **SLAVE** inverter. **MASTER** inverter will go to 0W due to the **"Reduce inverter power to 0% if meter connection has been lost**" setting (see 3.1).

**SLAVE** inverters combined will produce 10,000W in fallback mode.

#### 3.2.2.3 Set Controlling Priorities:

#### - <u>Set</u> "Controlling Priorities" to:

- 1. IO Powerlimit
- 2. Modbus Control
- 3. Export Limitation
- <u>Click</u> on the "**Tick**" to save the settings.

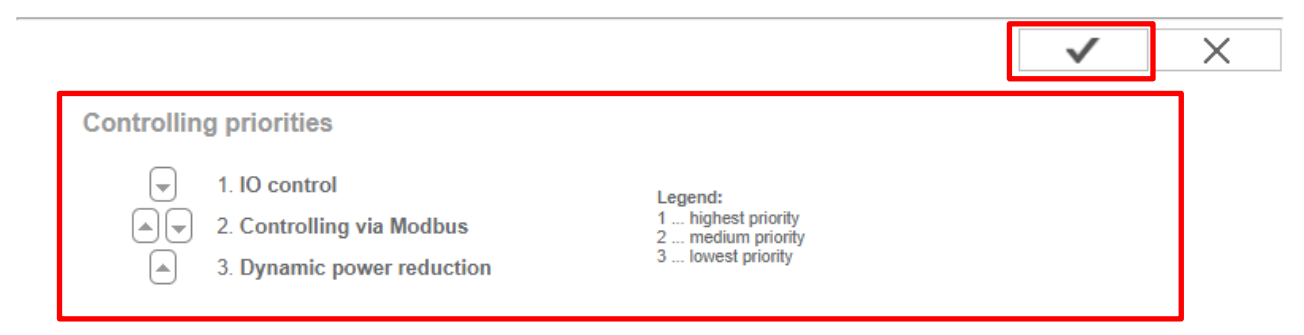

3.2.2.4 Deactivate Power Gradient Ramp UP function:

On the inverter's LCD (Display) the **Power Change Gradient UpRamp** is required to be turned **OFF** so that the inverter ramps up its power with no delay of gradient.

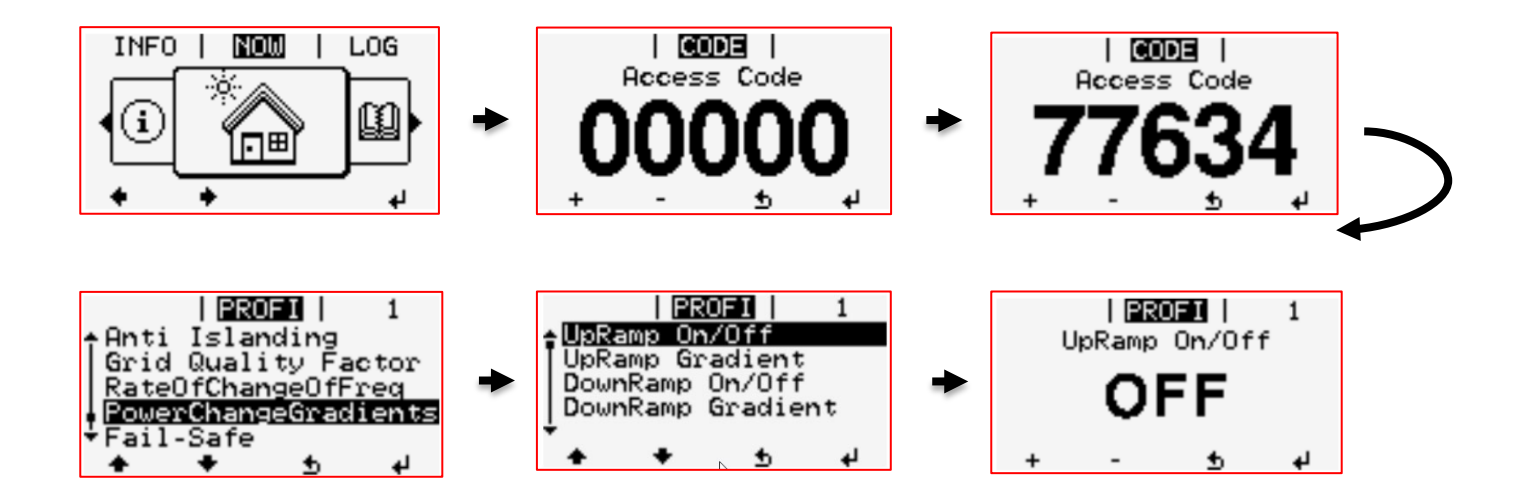

## 4 Solar.web Setup

To achieve a complete site overview, the individual data sources of the inverters can be added to the same Solar.web system. This can be done either directly when creating the PV system or subsequently under "**Settings**" and then "**Components**" then **"Add Device"** 

| Franius    |                                          |                    |                   |                    |                               | 💀 🔒 -   |  |  |  |
|------------|------------------------------------------|--------------------|-------------------|--------------------|-------------------------------|---------|--|--|--|
| 4          | PROFILE IMAGE CONT.                      | ACTS COMPONEN      | ITS PERMISSION    | S TARIFFS          | SERVICE MESSAGES CHANGE OWNER | DELETE  |  |  |  |
| New device |                                          |                    |                   |                    |                               |         |  |  |  |
| ① 41       | Data source ID                           | Data source type 🕼 | IP Address (i) ↓↑ | active until (i) 1 | Update 🔅                      | Actions |  |  |  |
| 0          | pilot-0.6e-<br>1382659875852871283_16740 | GEN24/TAURO        |                   | Active             | Installed: 1.30.7-1 🥝         |         |  |  |  |
| Ø          | pilot-0.6e-<br>1458376644588037747_16740 | GEN24/TAURO        |                   | Active             | Installed: 1.30.7-1 🤣         |         |  |  |  |
| 0          | pilot-0.6e-<br>1590634699269922281_16740 | GEN24/TAURO        |                   | Active             | Installed: 1.30.7-1 🥏         |         |  |  |  |
| 0          | pilot-0.6e-<br>1746888495716460147_16740 | GEN24/TAURO        |                   | Active             | Installed: 1.31.3-1 🥥         |         |  |  |  |
| 0          | pilot-0.6e-<br>2529362542693017203_16740 | GEN24/TAURO        |                   | Active             | Installed: 1.30.7-1 🥥         |         |  |  |  |
| Ø          | pilot-0.6e-<br>656146572683601523_167406 | GEN24/TAURO        |                   | Active             | Installed: 1.30.7-1 🧭         |         |  |  |  |

#### **END OF DOCUMENT**

Fronius Australia Technical Support Email: <u>PV-Support-Australia@fronius.com</u> Phone: 03 8340 2910

For more detailed information see the operation manual available on the product specific page on here.